For Viewing & Responding to Solicitations in Ohio Buys:

- 1. Click on the provided link in the RFP Invitation email to navigate to the page.
- 2. Click Participate in RFx link to respond or submit a question.
- 3. To have others from you company view the solicitation, Select Contract drop-down menu or Create a New Contact.
- 4. Click Save & Close.
- 5. Setup Tab: Enter the name of the Label: "Proposal #1".
- 6. Upload your Proposal and Cost Summary.
- 7. Click Save.
- 8. Click Validate & Submit Proposal.
- 9. Click Submit My Proposal.

## **Need Assistance?**

Contact OBM Shared Services Center 614-338-4781 or 1-877-644-6771

OR

<u>OBM.ContactCenter@obm.ohio.gov</u> | Remember to put "**OhioBuys**" in the subject line.